# **PRICE CHANGES**

Open QSP Manager and Login

Goto Controls > Item Maintenance > Add/Edit Item

#### LOOKUP

Click Lookup at Bottom of Screen

Select Cafeteria

In the box below, find item you want to change and highlight it.

| Select Item          |                              |          |                |  |  |
|----------------------|------------------------------|----------|----------------|--|--|
| Ca <u>f</u> eteria:  | SOSI - Southeast Elem/Interm |          |                |  |  |
| <u>G</u> roup:       | (All)                        | <b>-</b> |                |  |  |
| <u>A</u> ctive Only: |                              |          |                |  |  |
| Search:              | Search                       |          |                |  |  |
|                      |                              |          |                |  |  |
| Item Number          | Description                  | Group    | Price 📥        |  |  |
| 1                    | Breakfast                    |          | .00            |  |  |
| 2                    | Lunch                        |          | .00            |  |  |
| 224                  | Extra Dressing .35           | Ala-Cart | .35            |  |  |
| 233                  | Nachos Cheese                | Ala-Cart | 1.00           |  |  |
| 234                  | French Fries 1.00            | Ala-Cart | 1.00           |  |  |
| 235                  | Extra Fruit .75              | Ala-Cart | .75            |  |  |
| 236                  | Extra Veggie .75             | Ala-Cart | .75            |  |  |
| 237                  | Extra Entree 1.25            | Ala-Cart | 1.25           |  |  |
| 238                  | Extra W/O Lunch              | Ala-Cart | 2.10 🗸         |  |  |
| <u>O</u> k           |                              |          | <u>C</u> ancel |  |  |

Click Ok

# **ALA CARTE ITEM**

#### LOOKUP FIRST

| ltem                               | Sales Tax                   | Dietary Counts               |
|------------------------------------|-----------------------------|------------------------------|
|                                    |                             |                              |
| Cafeteria: SOSI - Southea          | st Elem/Interm              | Mgal: 🗖                      |
| Item Num <u>b</u> er: 234          | Student Work                | ker Meal: 🗖                  |
| Item Description: French Fries 1 ( | Count                       | t as Mil <u>k</u> : 🗖        |
|                                    |                             | Active: 🔽                    |
| Key Name:  French Fries 1.         | Use a Varial                | ble <u>P</u> rice:           |
| Pri <u>c</u> e: 1.00               | Sold by                     | / <u>W</u> eight: 🗖          |
| ltem <u>G</u> roup: Ala-Cart       | •                           |                              |
|                                    |                             |                              |
|                                    |                             |                              |
| New Reset Save                     | Print Lookup Sartox - 7/26/ | /2011 3:27:04 PM (Edit_Item) |

Item Description is what shows up on Reports. Key Name is what shows up on the Lunch Screen Layouts.

Change Price and then Click Save at Bottom of Screen

\*\*\*If you changed Key Name you will have to edit your layout (described on last page)\*\*\*

## **MEAL ITEM**

#### LOOKUP FIRST

| Item                      | <u>S</u> ales Tax       | Meal Prices                   | Meal Reim <u>b</u> ursement |
|---------------------------|-------------------------|-------------------------------|-----------------------------|
|                           |                         |                               |                             |
| Ca <u>f</u> eteria: SOSI  | - Southeast Elem/Interm | M <u>e</u> al:                | <u> </u>                    |
| Item Num <u>b</u> er: 2   |                         | Student Worker Meal:          |                             |
| Item Description: Lunch   | 1                       | Count as Mil <u>k</u> ;       |                             |
|                           | •                       | <u>A</u> ctive:               |                             |
| Key Name: Lunch           | 1                       | Use a Variable <u>P</u> rice: |                             |
| Pri <u>c</u> e: 0.00      |                         | Sold by <u>W</u> eight:       |                             |
|                           |                         |                               |                             |
|                           |                         |                               |                             |
|                           |                         |                               |                             |
| <u>N</u> ew <u>R</u> eset | Save Print Looku        | p   Sartox - 7/28/2011 12:3   | 31:42 PM (Edit_Item)        |

Main Page leave Price as \$0.00

Click on the Meal Prices Tab at Top (See Picture Above)

#### Select School Select Meal Type (Depends on which meal you are changing: Lunch or Breakfast)

Continued on Next Page...

| <u>l</u> ter                                                           | n Y              | <u>S</u> ales | ; Tax        | ſ        | <u>M</u> eal Prices | Meal Re    | eim <u>b</u> ursement |
|------------------------------------------------------------------------|------------------|---------------|--------------|----------|---------------------|------------|-----------------------|
|                                                                        | Sc <u>h</u> ool: | SOSI - So     | utheast Elen | n/Interm | •                   | ĺ          |                       |
|                                                                        | Meal Type:       | Lunch         |              |          | <b>_</b>            |            |                       |
| Meal Status                                                            | Patron Type      | Active        | Price        | Reimb    | SN                  | Sales Acct | Tax Acct              |
|                                                                        | STUDENT          | ~             | 2.50         | ~        |                     | (none)     | (none)                |
| Denied                                                                 | ADULT            | ~             | 3.00         |          |                     | (none)     | (none)                |
|                                                                        | PS-3             | ~             | 2.40         | ~        |                     | (none)     | (none)                |
|                                                                        | STUDENT          | ~             | 0.40         | ~        |                     | (none)     | (none)                |
| Reduced                                                                | ADULT            |               | 0.00         |          |                     | (none)     | (none)                |
|                                                                        | PS-3             | ~             | 0.40         | ~        |                     | (none)     | (none)                |
|                                                                        | STUDENT          | ~             | 0.00         | ~        |                     | (none)     | (none)                |
| Free                                                                   | ADULT            |               | 0.00         |          |                     | (none)     | (none)                |
|                                                                        | PS-3             | ~             | 0.00         | ~        |                     | (none)     | (none)                |
|                                                                        |                  |               |              |          |                     |            |                       |
|                                                                        | 1                | 1             | 1            |          |                     |            |                       |
| New Reset Save Print Lookup Sartox - 7/28/2011 12:31:42 PM (Edit_Item) |                  |               |              |          |                     |            |                       |

Change your Price here:

Denied – Student – Active – **Price** – Reimb

Denied – Adult – Active – **Price** – Not Reimb

Reduced – Student – Active – **Price** – Reimb

Free – Student – Active – **Price** – Reimb

Click Save at Bottom of Screen

\*\*\*If Meal Item Price Changed you may have to Edit your Credit Limits for students that Charge (on next Page)\*\*\*

### **CREDIT LIMITS**

Goto Controls > Accounting Maintenance > Add/Edit Credit Limits

Select School

Patron Type – Meal Status – Max Daily Charge – Max Total Charge

Max Daily Charge is what a student can charge per day. Max Total Charge is how far into the hole a student can go negative.

Make sure you change it accordingly to a Free, Reduced, and Denied Student and Denied Adult.

i.e. \$2.50 Max Day for \$10 Max Total means a student can charge up to \$2.50/day. Once that student hits a total negative of -\$10.00 on their account that student cannot charge its \$2.50/day anymore.

| School Name: Central Elementary - 0902 |             |                  |                  |  |  |
|----------------------------------------|-------------|------------------|------------------|--|--|
| Patron Type                            | Meal Status | Max Daily Charge | Max Total Charge |  |  |
| ADULT                                  | Denied      | 10.00            | 50.00            |  |  |
| ADULT                                  | Free        | 0.00             | 0.00             |  |  |
| ADULT                                  | Reduced     | 0.00             | 0.00             |  |  |
| K-5                                    | Denied      | 5.00             | 10.00            |  |  |
| K-5                                    | Free        | 0.00             | 0.00             |  |  |
| K-5                                    | Reduced     | 2.50             | 5.00             |  |  |
| STUDENT                                | Denied      | 0.00             | 0.00             |  |  |
| STUDENT                                | Free        | 0.00             | 0.00             |  |  |
| STUDENT                                | Reduced     | 0.00             | 0.00             |  |  |

# LAYOUT - (ONLY IF YOU CHANGED KEY NAME)

Goto Controls > Terminal Maintenance > Add/Edit Layout

Select Cafeteria

Select Layout

Click (and Hold) on Item and Drag Item from Layout to White Box on left then Release *This will update the item.* 

Now Click (and Hold) that Item from the White Box and Drag it back to the Layout

Save at Bottom

# DO NOT, I REPEAT, DO NOT CLICK DELETE THIS WILL ERASE YOUR WHOLE LAYOUT TEMPLATE

For changes to take effect in QSP, you must log out of QSP POS and log back in.

For Help or Assistance, Please Call 1-800-669-0792 Sincerely, Esber Support Team